【Windows ブラウザでのサインイン】

図書情報センター

# <section-header><complex-block><complex-block><complex-block>

「会社のドメイン」欄に"nagoya-bunri"を入力し、 「続ける」。続いて表示される画面で、ユーザー名"学 <mark>籍番号</mark>"と"パスワード"を入力して、サインインします。

| 社のドメイン       |          |
|--------------|----------|
| nagoya-bunri | .zoom.us |
| 続け           | 3        |
| 会社のドメイン。     | を知りません   |

# 【Windows アプリでのサインイン】 Zoom アプリを起動し、「サインイン」をクリック

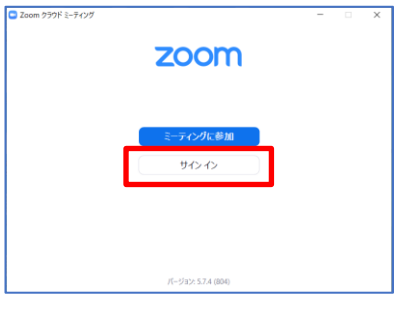

### 「SSO」をクリック

| Zoom クラウド ミーティング | 2         | zoom     | ×        | - | ×      |
|------------------|-----------|----------|----------|---|--------|
|                  | (以一ルを入力   |          |          |   |        |
|                  | (元25-ドを入力 |          | お忘れですか?  |   |        |
|                  |           | サインイン    |          |   |        |
|                  |           | でのサインインも | 維持       |   |        |
|                  | stil, 8   | その方法でサイ  | S45 :    |   |        |
|                  | •         | G        | 0        |   |        |
|                  | SSO       | Google   | Facebook |   |        |
| く戻る              |           |          |          |   | サインアップ |

「会社のドメイン」欄に"nagoya-bunri"を入力し、 「続ける」。続いて表示される画面で、ユーザー名"学 <mark>籍番号</mark>"と"パスワード"を入力して、サインインします。

| <b>sso</b> でサインイン       |               |  |
|-------------------------|---------------|--|
| 全社のドメイン<br>nagoya-bunri | .zoom.us \vee |  |
| 会社の下火心走知りません。           | 続ける           |  |
|                         |               |  |

## ブラウザが立ち上がり、以下の画面が表示されたら 「開く」をクリックすることでサインインが完了します。

| O STREETRE                                                         | 020070-2mm K +<br>                                                               | ~ ~ ~ ~ * *                 |
|--------------------------------------------------------------------|----------------------------------------------------------------------------------|-----------------------------|
| zoom                                                               | Https://rapity-turki.com/us/Site_507797-1/45118562(2)1896030497.                 | 1946-6 DB28+                |
|                                                                    |                                                                                  |                             |
|                                                                    |                                                                                  |                             |
|                                                                    |                                                                                  |                             |
| このサイトは、Zoom Mee                                                    | <b>tings</b> を開こうとしています。                                                         |                             |
| このサイトは、 <b>Zoom Mee</b><br>https://nagoya-bunri.zoo                | <b>tings を開こうとしています。</b><br>m.us では、このアブリケーションを開くこと                              | を要求しています。                   |
| このサイトは、Zoom Mee<br>https://nagoya-bunri.zoo<br>nagoya-bunri.zoom.u | <b>ttings を開こうとしています</b> 。<br>m.us では、このアブリケーションを開くこと<br>is が、関連付けられたアブリでこの憧頼のリン | を要求しています。<br>パクを開くことを常に許可する |

### 【スマートフォンアプリでのサインイン】

※環境によって若干の差異はあります。適宜読み替えてご利用ください。(画像は Android 画面)

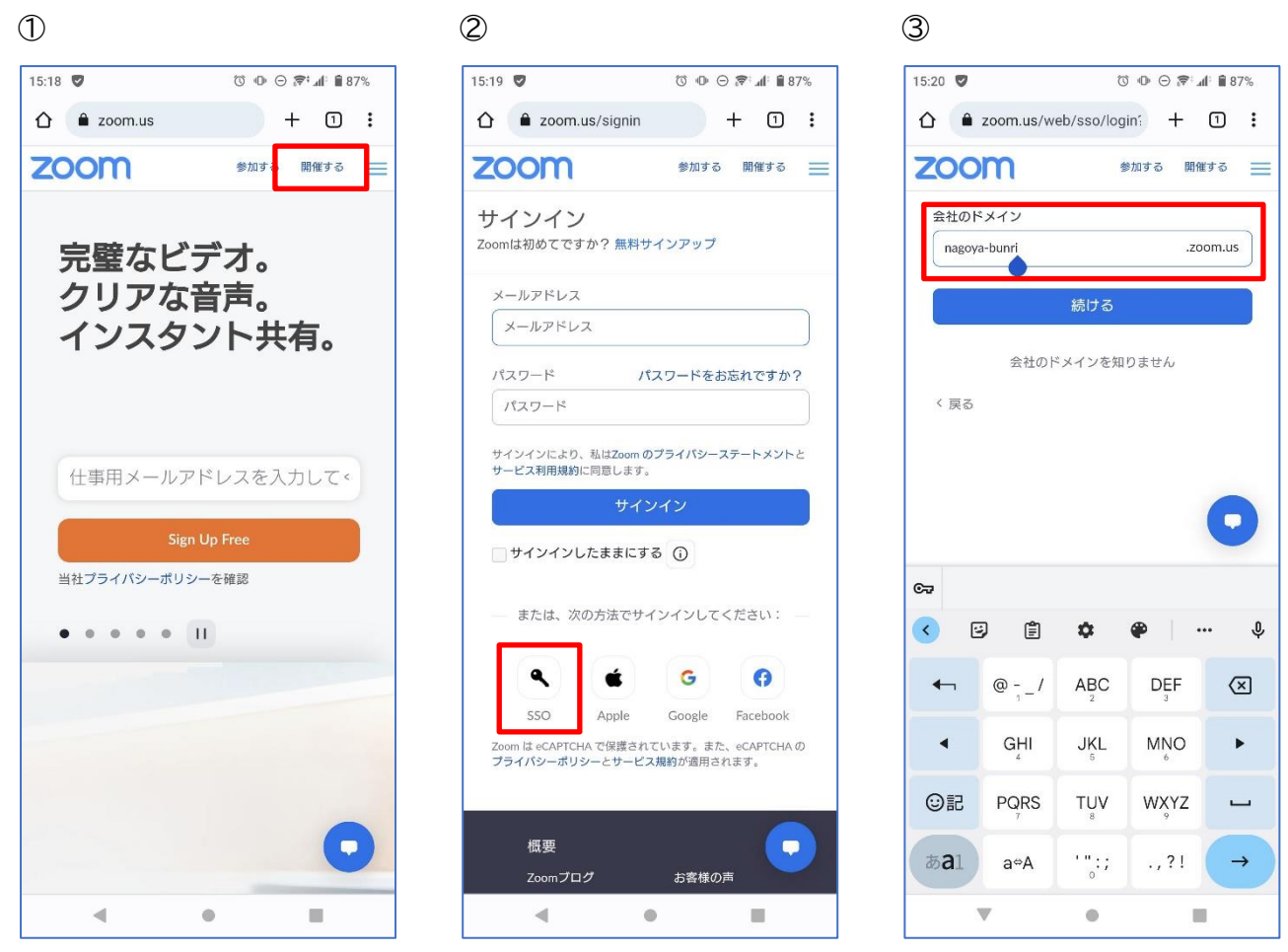

- ① <u>https://zoom.us</u>にて「開催する」をタップ
- ② SSO をタップ
- ③「会社のドメイン」欄に"nagoya-bunri"を入力し、「続ける」または「→」をタップ。 続いて表示される画面で、ユーザー名"学籍番号"と"パスワード"を入力して、サインインします。